## オンライン手続きの操作方法について

## 1. 学校給食の提供の申込み・学校教材等の利用申込み、または、3 氏名や住所

## 等の変更があった場合の各種手続き

くGraffer(グラファー)での申込み>

お持ちの二次元コードの読み取りアプリから、二次元コードを読み (1)取り、「町田市 スマート申請」のページに入ります。

2 「ログインして申請に進む」からログイン画面に入ります。

Google、LINE、Graffer のいずれかのアカウントを選択しログイン 3

「制度詳細についてはこちら」から届出に関する承諾事項を (4) 確認してください(まちだ子育てサイトのページが開きます)。

※申込内容を変更する各種手続きでは「給食及び教材等の申込内容 の変更届出」に関する内容が表示されます。

- ⑤ Graffer のページに戻り、「利用規約に同意する」にチェックを入れて、「申請に進む」から入 力画面に入ります。
- 画面の指示に従って入力してください。 6 「一時保存して、次へ進む」から次の申請画面に入ります。
- 入力内容を確認、修正して「この内容で申請する」の押下で申請が完了します。 (7)
- 申請完了後、選択したアカウントに登録しているメールアドレスにメールが届きます。 (8) ※メールが届くまでに、時間がかかる場合があります。

| はありません。                           |
|-----------------------------------|
| または                               |
| メールアドレス 💩 🛪                       |
|                                   |
|                                   |
|                                   |
|                                   |
| Grafferアカウントでログイン                 |
| っします。                             |
| [転入生用] 学校給食申込書兼<br>辞退届出書。学校教材等利用申 |

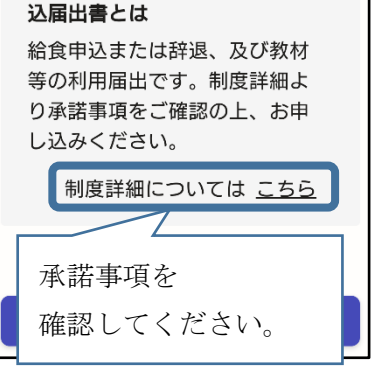

| G Googleでログイン 2                          |
|------------------------------------------|
| 🥶 LINEでログイン                              |
| 入力した情報が、GoogleまたはLINEに送信されること<br>はありません。 |
| または                                      |
| メールアドレス 🔉                                |
| パスワード 🔊                                  |
|                                          |

## くLINEでの申込み>

 LINE を起動し、画面下のホームから「友だち追加」ボタン(画面右上の+)をタップ。「QR コード」を選択して、「オンライン手続きのご案内」(2) LINE での申込みの QR コードを 読み取ります。

※すでに町田市公式アカウントを友だち追加されている方は、②~③の手順は不要です。 ④の手順へお進みください。

- ② 「追加」ボタンをタップすると、市 LINE 公式アカウントが友だち追加されます。
- ③ 再度①の手順を行います。

| <ul> <li>④ 「申請開始」ボタンをタップ</li> <li>開始されます。</li> </ul>                                                      | すると、申込手続が<br>承諾事項を<br>確認してください。           | • | <ul> <li>学校給食・学校教材等の手続を開始します。</li> <li>途中、「中止」を選択すると、申請手続きを中止することができます。</li> <li>*途中で回答を保存することができないため、ご注意ください。</li> </ul>                                                                                          |
|----------------------------------------------------------------------------------------------------|-------------------------------------------|---|----------------------------------------------------------------------------------------------------|
| <ul> <li>⑤ 最初に、承諾事項を確認して、<br/>(まちだ子育てサイトのページオ<br/>※申込内容を変更する各種手続<br/>教材等の申込内容の変更履<br/>が表示されます。</li> </ul> | ください。<br>が開きます)<br>続きでは「給食及び<br>届出」に関する内容 |   | 転入生用の給食申込または辞退、及び<br>教材等の利用届出です。下記 URL よ<br>り承諾事項をご確認の上、お申し込み<br>ください。<br>( <u>https://kosodate-</u><br><u>machida.tokyo.jp/soshiki/</u><br><u>5/4/11218.html</u> )<br>学校給食及び学校教材等に関…<br>下記の内容をご確認の<br>上、お申込みください。 |
| <ul> <li>⑥ LINE の画面に戻り、画面の推<br/>入力してください。</li> </ul>                                                      | 「示に従って                                    |   | ご自宅の郵便番号を入力してくださ ⑥<br>い。<br>*「ご指定の郵便番号は存在しないよ<br>うです。」などと表示される方につい<br>ては、以下の手順で入力をお願いしま<br>す。<br>・郵便番号に <u>1940022</u> と入力<br>・「残りの住所を教えてください」の<br>設問で、町名から住所を入力<br>(例:金井ヶ丘X-X-X、藤の台X-X-X<br>など)                   |

⑦ 申請完了後、「申請を受け付けました」というメッセージが表示されたら、申請が完了です。

オンライン手続きの操作方法について

≪小学校及び武蔵岡中学校用≫

2. 口座振替の申込み

次の金融機関について、オンラインでの手続が可能です。

| みずほ銀行 | 三菱 UFJ 銀行 | 三井住友銀行 | きらぼし銀行 |
|-------|-----------|--------|--------|
| 横浜銀行  | 東日本銀行     | ゆうちょ銀行 |        |

 お持ちの二次元コードの読み取りアプリから、二次元コードを読み取り、町田市 HP の「Web ロ座振替受付サービス」のページに入ります。パソコンからでも申込みができます。

| ⊕ Web口座振替受付サービス/町田市 × 前 ■                   | 子書籍サービス 利用案内 町日              | ×   +                                                                     |                    |            |                    |                  |                                    | ~ [    | - 0 | x   |
|---------------------------------------------|------------------------------|---------------------------------------------------------------------------|--------------------|------------|--------------------|------------------|------------------------------------|--------|-----|-----|
| ← → C 🔒 city.machida.tokyo.jp/              | /kurashi/tax/shizeinofu/v    | vebkofuri.html                                                            |                    |            |                    |                  |                                    | ₽ \$   |     | ) : |
| 今後、Google Chrome のアップデートを受信するには             | は、Windows 10 以降が必要と          | なります。このパソコンでは い                                                           | Vindows 8.1 が      | 実行されています。  |                    |                  |                                    |        | 詳細  | ×   |
| ▲町田市                                        | English                      | 中文 한국어                                                                    | tagalog            | Tiêńg Việt | ภาษาไทย            | Bahasa Indonesia | 音声読み上げ                             | サイトマ   | ップ  |     |
| MACHIDA City                                | 暮らし 子育す                      | て・教育 医療                                                                   | ・<br>福祉            | 文化・スポー     | -ツ 🏻               | 産業・観光            | 市政情報                               | 事業者のフ  | らへ  |     |
|                                             |                              |                                                                           |                    | Q          | <u>よくあ</u>         | る質問 市役所          | 所業務案内                              |        |     |     |
| <u>トップページ</u> > <u>暮らし</u> > <u>税金</u>      | <u>。 <b>)</b> 市税の納付につい</u>   | <u>て</u> > Web口座振替                                                        | 受付サービス             |            |                    |                  |                                    |        | _   |     |
| ₩₀♭□広炬規                                     | ᆂᄮᆊᆂ                         | * 7                                                                       |                    |            |                    |                  | 一 市税の納付                            | について   |     |     |
|                                             | י עראיז די                   | - ^                                                                       |                    |            |                    | >                | Web口座振替受                           | 付サービス  |     |     |
| ● 印刷 更新日:2023年1月31日                         |                              |                                                                           |                    |            |                    |                  |                                    |        |     |     |
|                                             |                              |                                                                           |                    |            |                    | • 納付が遅れてし        | <u>まいそうな方</u>                      |        |     |     |
| インターネットでロ                                   | 坐掘省の甲し込                      | みかでさまり                                                                    |                    |            |                    | >                | <ul> <li><u>納税相談時の本</u></li> </ul> | 人確認にご協 | 力   |     |
| 2 下にスクロールし                                  | 、「申込方法」                      | 」より、申                                                                     | し込む                | 科目名を       | タッ                 | プ(クリ             | ック)し                               | んくだ    | さい  | ۱。  |
| 申込方法                                        | な中に込むください                    |                                                                           | <b>///</b> • • • • |            | 7                  |                  |                                    |        |     |     |
| 入家村日の中で区のペークに多勤でで、                          | 税・都市計画税 軽白                   | 「学校給食費」又は <td></td> <td>※注意</td> <td>*</td> <td></td> <td></td> <td></td> |                    |            |                    | ※注意              | *                                  |        |     |     |
| <ul> <li>→ <u>市営住宅使用料</u></li> </ul>        | 1992 - APA 19 BT 202 (92 EF) |                                                                           |                    |            | $\left  - \right $ | 「学校              | 給食費」                               | と「学    | 校   |     |
| <ul> <li>母子父子福祉資金償還金(まちだ子</li> </ul>        | 育てサイト)(外部サ                   |                                                                           |                    |            |                    | 教材費等」を申し込む       |                                    |        |     |     |
| ■ 女性福祉資金償還金(まちだ子育で                          | サイト) (外部サイト)                 |                                                                           |                    |            |                    | 合は、              | それぞれ                               | 手続が    | 必   |     |
| <ul> <li><u>学校給食費(まちだ子育てサイト)</u></li> </ul> | (外部サイト)                      |                                                                           |                    |            |                    | 要です              | 0                                  |        | -   |     |
| > 学校数材費等(まちだ子育てサイト)                         | )                            | ~                                                                         |                    |            |                    |                  | -                                  |        |     |     |
| ③ ページが移動しま                                  | ਰ                            |                                                                           |                    |            |                    |                  |                                    |        |     |     |

ページ下部の申込用リンクをタップ(クリック)してください。 〈学校給食の場合〉

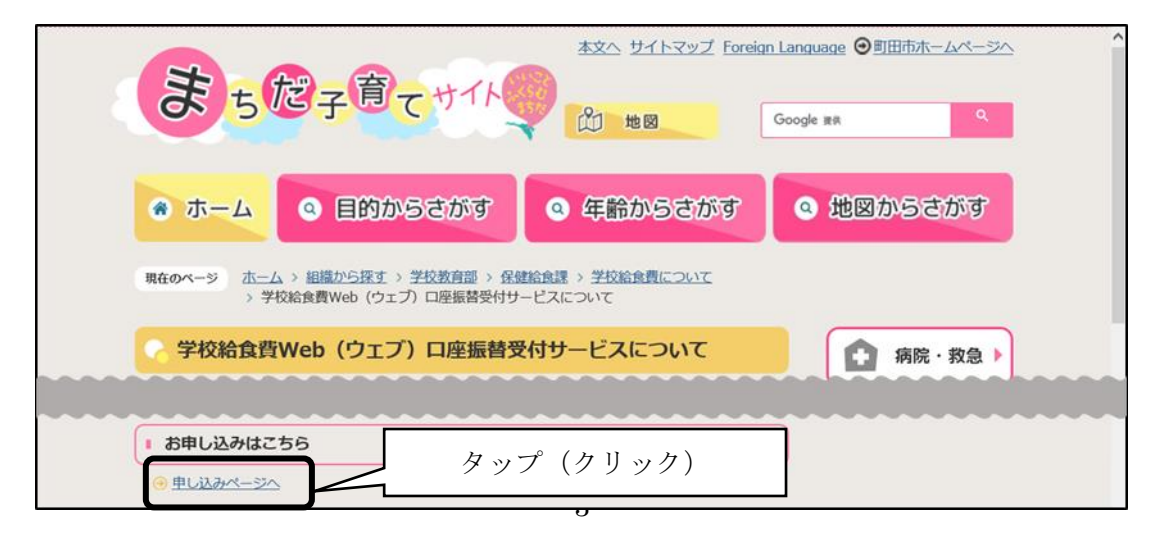

④ 本サービスを提供するヤマトシステム開発株式会社の外部サイトへ移動します。画面の指示に 従って入力してください。また、途中で金融機関の申込ページ(外部サイト)に移動します。金融 機関により入力内容が異なりますので、金融機関の申込ページでのご不明な点は金融機関にお問い 合わせください。各外部サイトは、セキュリティーに保護されています。

<「税・料金情報入力」 画面の入力時の注意点>

- 「振替開始時期」は、口座振替の開始を希望する年度・期を選択してください。
- •「確認番号」欄は、お持ちの場合は町田市から郵送された「納入通知書」または「納付書」に 記載の確認番号を入力してください。分からない場合は「999999999」(「9」を9桁) を入力してください。

「税·料金情報入力」 画面

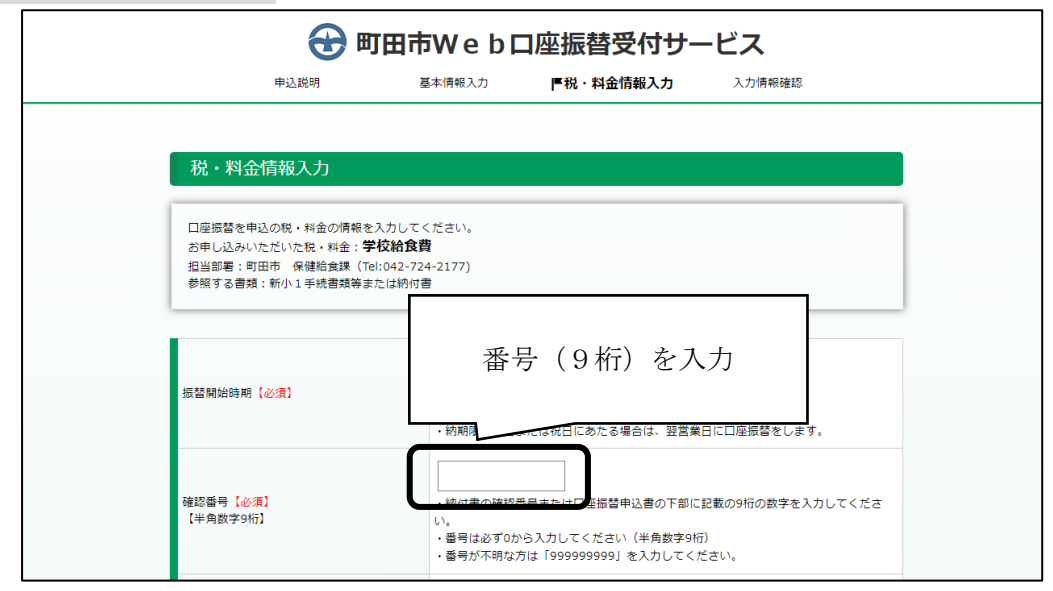

「納入通知書」

<学校給食の場合>

「納付書」

※横長の用紙の、右側にあります。

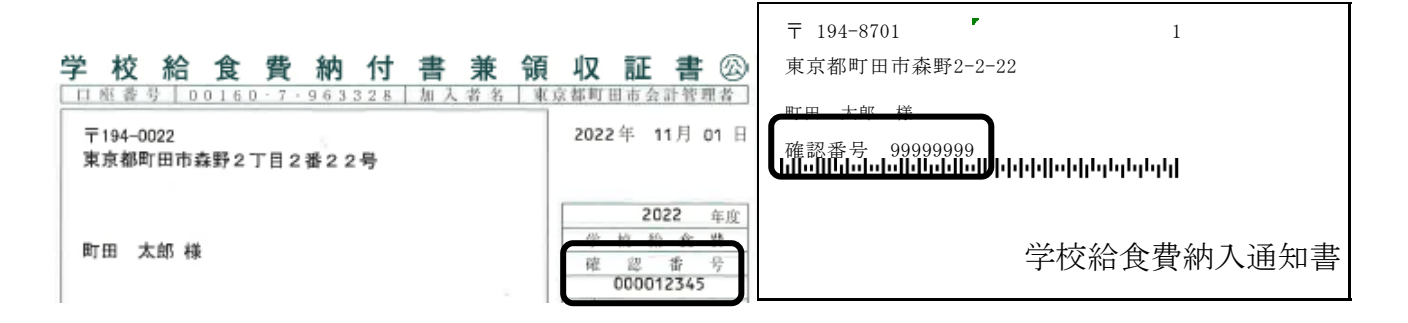

⑤ 申込完了後、Web口座振替受付サービスの受付結果についてメールが届きます。
 受付終了後、市で口座情報の登録を行い、口座振替が開始となります。
 ※メールが届くまでに、時間がかかる場合があります。

⑥別の科目を申し込む場合は、①の操作から再度、行なってください。